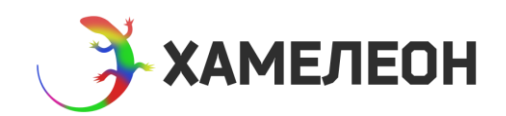

## Инструкция по подключению к лендингам, созданным на решении Хамелеон, адресов типа domen.ru и lp.domen.ru\*

Перед внесением изменений обязательно сделайте резервную копию сайта.

Обращаем внимание, что подключение адресов по данной инструкции предполагает вмешательство в настройки хостинга и исходный код решения. За возможные ошибки с вашей стороны мы не несем ответственности (в том числе, если вы не поняли инструкцию). Вопросы по инструкции, пишите нам по адресу <u>hameleon@concept360.ru</u>

Делайте все шаги инструкции ПО ОЧЕРЕДИ! НЕ переходите к следующему шагу, пока не выполнен предыдущий. НЕ начинайте с последнего пункта (указания домена в настройках лендинга).

\*

С технической точки зрения, домены второго уровня (domen.ru), третьего уровня (lp.domen.ru) и любого другого уровня (lp.super.usluga.megasite.domen.ru) **это одно и то же**, поэтому данная инструкция актуальна для всех этих вариантов адресов.

Представленные в этой инструкции варианты подключения нужных вам адресов, зависят от адреса, по которому вы произвели **первичную установку** решения Хамелеон.

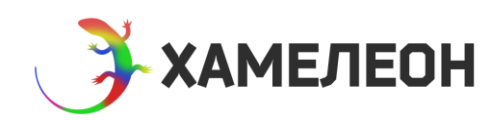

## Вариант 1. Если Хамелеон установлен в корневую директорию

То есть, когда в «списке сайтов» в Битриксе поле «Папка сайта» имеет значение «/»

| Рабочий стол → Настройки → Настройки продукта → Сайты → Список сайтов<br>Список сайтов |        |            |   |                                 |       |              |  |
|----------------------------------------------------------------------------------------|--------|------------|---|---------------------------------|-------|--------------|--|
| + Добавит                                                                              | ь сайт |            |   |                                 |       | 0            |  |
|                                                                                        | D Akt. | Сортировка | • | Название                        | Папка | По умолчанию |  |
|                                                                                        | з1 Да  | 1          |   | HeadShot. Конструктор лендингов | Ι     | Да           |  |
| Для всех 🖉 🗙 - действия - 💠                                                            |        |            |   |                                 |       |              |  |
|                                                                                        |        |            |   |                                 |       |              |  |

- 0. Зарегистрируйте домен и делегируйте его на хостинг, где находится «Хамелеон».
- Заходим в панель управления хостингом и привязываем новый домен (поддомен) к домену «Хамелеона». На хостинге это может называться «алиас», «псевдоним», «доменный указатель». Проверяем, что новый домен привязан к Хамелеону.

**Например,** если Хамелеон изначально установлен по адресу domen.ru, и вы добавили на хостинге новый домен site.ru, то по адресу site.ru (когда он написан в адресной строке браузера) должен открываться точно тот же сайт, что и по адресу domen.ru

Если настроить не получается, пишите в техподдержку хостинга – проблема на их стороне.

- 2. Заходим в админку Битрикса
- 3. Переходим в настройки сайта в панели управления

| Сайт                        | Администрирование                                                                              | <b>Ф</b> Настройки                                          | поиск.                                | Q. 上 Макс                            | сим Иванов Выйт      | и RU+ 🔤 🖈                 | 🕜 Помощь |
|-----------------------------|------------------------------------------------------------------------------------------------|-------------------------------------------------------------|---------------------------------------|--------------------------------------|----------------------|---------------------------|----------|
| <b>А</b><br>Рабочий<br>стоп | Настройки<br>• 😭 Избранное                                                                     | Рабоний стол настройки настройки продукт<br>Список сайтов 📩 | ra → Сайты → Список сайтов            |                                      |                      |                           |          |
| Контент                     | <ul> <li>Консок пользователей</li> </ul>                                                       | і ІД Акт.                                                   | Сортировка 🔺                          | Название                             | Папка                | По умолчанию              |          |
| <b>б</b><br>Маркетинг       | <ul> <li>Группы пользователей</li> <li>Уровни доступа</li> <li>Импорт пользователей</li> </ul> | ■ ≡ s1 Да Для всех // × - действия -                        | 1                                     | Лендинг-Хамелеон                     | 1                    | Да                        |          |
| Сервисы                     | <ul> <li>Q Поиск</li> <li>Настройм НТТРS</li> </ul>                                            | Эта установка предназначена для разработ                    | тки на базе продукта «1С-Битрикс: Упр | равление сайтом". Она не должна испо | ъзоваться в качестве | рабочего (боевого) сайта. |          |
| G<br>Marketplace            | <ul> <li>Коронизация</li> <li>Облако 1С-Битрикс</li> <li>Облачные хранилища</li> </ul>         |                                                             |                                       |                                      |                      |                           |          |
| <b>і</b><br>Настройки       | <ul> <li>Фастройки продукта</li> <li>Сайты</li> </ul>                                          |                                                             |                                       |                                      |                      |                           |          |
|                             | <ul> <li>Список сайтов</li> <li>Шаблоны сайтов</li> </ul>                                      |                                                             |                                       |                                      |                      |                           |          |

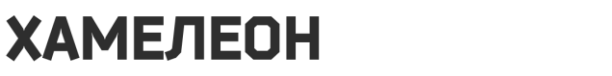

4. Указываем основной адрес сайта и все домены и поддомены.

| Активен:                                                                                                    |                                                                                                    |
|----------------------------------------------------------------------------------------------------|----------------------------------------------------------------------------------------------------|
| Название:                                                                                                    | Лендинг-Хамелеон                                                                                                    |
| Параметры дл                                                                                                    | я определения сайта в публичном разделе                                                                                                    |
| По умолчанию:<br>Доменное имя:<br>(список доменных имен, каждое в новой строке)                                       | chasiki.b-concept.ru<br>hameleon.b-concept.ru                                                                                                    |
|                                                                                                    | При определении сайта каждый элемент этого списка интерпретируется как корнек<br>(например, значение site.com будет означать www.site.com, my.site.com,) |
| Папка сайта:                                                                                                    | 1                                                                                                    |
| Сортировка:                                                                                                    | 1                                                                                                    |
| Путь к корневой папке веб-сервера для этого сайта:<br>(оставьте пустым, если у всех сайтов одинаковая корневая папка) | вставить текущий                                                                                                    |
|                                                                                                    | Параметры                                                                                                    |
| Название веб-сайта:                                                                                                   | Лендинг-Хамелеон                                                                                                    |
| URL сервера (без http://):                                                                                            | hameleon.b-concept.ru                                                                                                    |

5. Переходим на лендинг ДЛЯ которого вы хотите подключить домен и переходим включаем режим редактирования (предварительно нужно войти как администратор сайта).

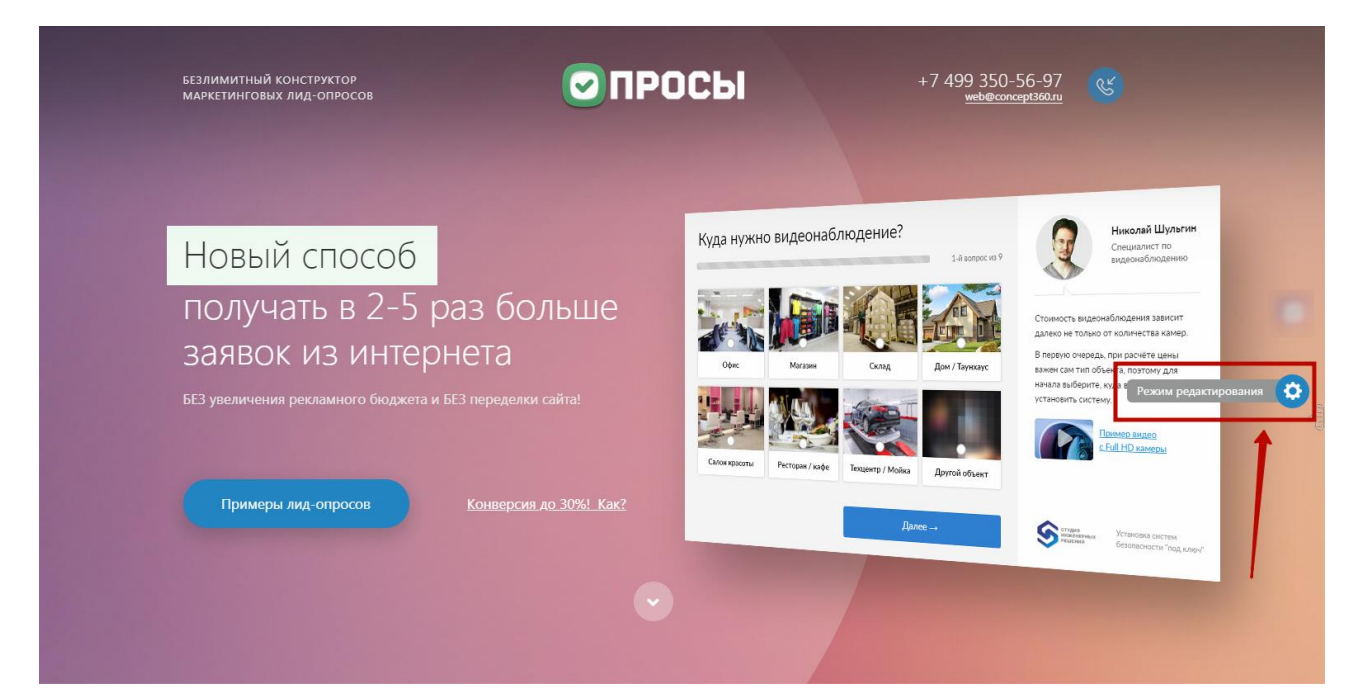

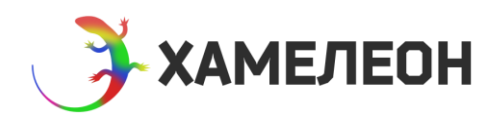

6. Открываем общие настройки лендинга

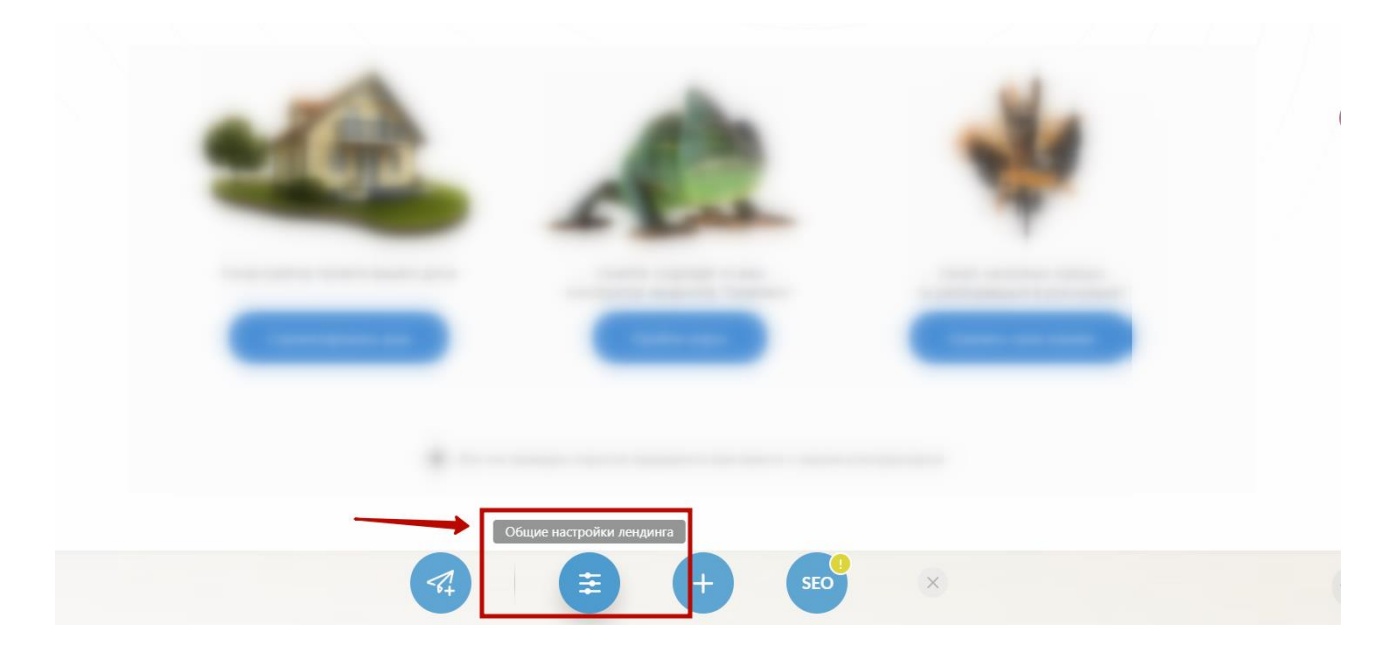

7. Указываем домен/поддомен, по которому нужно открывать сайт (без http://)

| рирование 🕎 4 🖉 Стрость кни                                                                                                    |                     | щие настройки лендинга                             | $\times$ |
|----------------------------------------------------------------------------------------------------|---------------------|----------------------------------------------------|----------|
|                                                                                                    | инструкции          | Название лендинга (для администратора)             |          |
|                                                                                                    | БАЗОВЫЕ НАСТРОЙКИ   | Демо-сайт для модуля QUIZ-опросов                  |          |
|                                                                                                    | контакты            | ID лендинга (для базового адреса) 👔                |          |
| and the second second se | ШАПКА САЙТА         | quiz-opros                                         |          |
| and the second second se | подвал сайта        | uiz360.ru/quiz-opros/                              |          |
|                                                                                                    | Адрес и домен       | Подключить отдельный домен Ваш домян               |          |
|                                                                                                    | АНАЛИТИКА И СЕРВИСЫ | 1                                                  | _        |
|                                                                                                    | обработка заявок    | Перед заполнением поля, ознакомытесь с инструкцией |          |
|                                                                                                    | СООТВЕТСТВИЕ 152-ФЗ |                                                    | T        |
|                                                                                                    | НАСТРОЙКИ МАГАЗИНА  |                                                    |          |
|                                                                                                    | кастомизация        |                                                    | 0        |
|                                                                                                    |                     |                                                    |          |

8. Сохраняем изменения и проверяем

Если не работает, проверяйте, не допущена ли вами ошибка на каком либо из пунктов инструкции (90% ошибаются в пункте 1). Если всё по инструкции, но всё равно не работает пишите нам на <u>hameleon@concept360.ru</u> – мы разберёмся в чём дело.

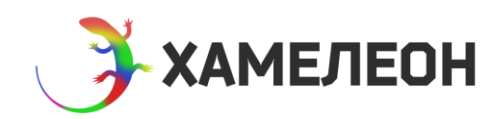

# Вариант 2. Если Хамелеон установлен в подпапку основного сайта

То есть, когда в «списке сайтов» в Битриксе поле «Папка сайта» имеет значение «/папка/», например, «/hameleon/»

| Спи | Список сайтов 🚖              |          |      |            |                                                    |            |              |  |
|-----|------------------------------|----------|------|------------|----------------------------------------------------|------------|--------------|--|
| +   | Добав                        | ить сайт |      |            |                                                    |            | 0            |  |
|     |                              | ID       | Акт. | Сортировка | Название                                           | Папка      | По умолчанию |  |
|     | ≡                            | s1       | Да   | 1          | Концепт360                                         | Ι          | Да           |  |
|     | ≡                            | s2       | Да   | 100        | ХАМЕЛЕОН — 999 в 1. Безлимитный конструктор лендин | /hameleon/ | Нет          |  |
|     | 🔲 Для всех 📝 🗙 -действия - 💠 |          |      |            |                                                    |            |              |  |

- 0. Зарегистрируйте домен и делегируйте его на хостинг, где находится «Хамелеон».
- Заходим в панель управления хостингом и привязываем новый домен (поддомен) к домену «Хамелеона». На хостинге это может называться «алиас», «псевдоним», «доменный указатель». Проверяем, что новый домен привязан к тому сайту, на папку к которому установлен Хамелеон.

Например, если Хамелеон изначально установлен по адресу domen.ru/papka/, и вы добавили на хостинге новый домен site.ru, то по адресу site.ru (когда он написан в адресной строке браузера) должен открываться точно тот же сайт, что и по адресу domen.ru

Если настроить не получается, пишите в техподдержку хостинга – проблема на их стороне.

- 2. Открываем через файловый менеджер хостинга или по FTP файл .htaccess, который находится в корневой папке основного сайта. Это можно сделать и через «Файлы и папки» в админке Битрикса, но не рекомендуем делать там, т.к. если сделать в файле ошибку, то сайт перестанет работать и восстановить работоспособность можно будет только через хостинг.
- 3. Необходимо сделать так, чтобы по домену открывалась сразу папка, в которую установлен Хамелеон.

На большинстве хостингов это делается путем добавления в файл .htaccess следующей конструкций:

RewriteCond %{REQUEST\_URI} !^/dir RewriteCond %{HTTP\_HOST} ^domen.ru\$ [NC] RewriteRule ^index\.php(.\*)\$ /dir/\$1 [L,QSA]

(добавлять после RewriteBase / или после RewriteEngine On если RewriteBase / отсутствует)

Если данное условие не срабатывает, то обратитесь в техподдержку вашего хостинга.

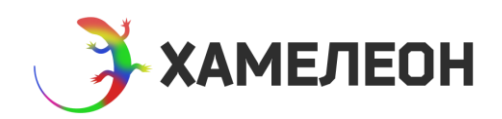

Если у Вас виртуальная машина Битрикс, а также в некоторых иных случаях конструкция может выглядеть так:

RewriteCond %{REQUEST\_URI} !^/dir RewriteCond %{SERVER\_NAME} ^domen.ru\$ [NC] RewriteRule ^index\.php(.\*)\$ /dir/\$1 [L,QSA]

Если данное условие не срабатывает, то обратитесь в техподдержку вашего хостинга.

- 4. Заменить /dir на подпапку, где установлено решение Например, /hameleon
- 5. Заменить domen.ru, на домен, по которому должен открыться лендинг Например, promo.domen.ru

| ± -       | 1: about - urlrewrite.php V Ok                                                                                                    | Показать 50 строк на странице ОК | <  |
|-----------|----------------------------------------------------------------------------------------------------|----------------------------------|----|
| Pe        | едактировать файлhtaccess                                                                                                    | #?                               | ₩X |
|           | Кодиров                                                                                                    | xa                               | -  |
| R         | ewriteCond %{SERVER_PORT} !^443\$<br>ewriteRule .* https://%{SERVER_NAME}%{REQUEST_URI} [R,L]                                                                                                    |                                  | •  |
| F         | RewriteBase /                                                                                                    |                                  |    |
|           | RewriteCond %{REQUEST_URI} !^/promo<br>RewriteCond %{HTTP_HOST} ^promo.avtomatika.online\$ [NC]<br>RewriteRule ^index\.php(.*)\$ /promo/\$1 [L,QSA]                                                                                                    |                                  |    |
|           | RewriteCond %{REQUEST_URL} !^/promo<br>RewriteCond %{HTTP_HOST} ^promo1.avtomatika.online\$ [NC]<br>RewriteRule ^index\_php(.*)\$ /promo/\$1 [L,QSA]                                                                                                    |                                  | l  |
| #         | RewriteCond %{HTTP_HOST} ^www\.(.*)\$<br>RewriteRule ^(.*)\$ https://%1/\$1 [L,R=301]                                                                                                    |                                  |    |
| <u>ик</u> | RewriteCond %{REQUEST_FILENAME} !-f<br>RewriteCond %{REQUEST_FILENAME} !-i<br>RewriteCond %{REQUEST_FILENAME} !-id<br>RewriteRule ^(.*)\$ /bitrix/urlrewrite.php [L]<br>RewriteRule ^(.*) { /bitrix/urlrewrite.php [L]<br>RewriteRule ^* - [E=REMOTE_USER:%{HTTP:Authorization}]<br>//IMdodue> |                                  |    |
| <         | IfModule mod_dir.c><br>DirectoryIndex index.php index.html<br>/IfModule>                                                                                                    |                                  |    |
| <         | IfModule mod_expires.c>                                                                                                    |                                  |    |
|           |                                                                                                    | Ок Отнена                        |    |

6. Заходим в админку Битрикса в раздел «Файлы и папки»

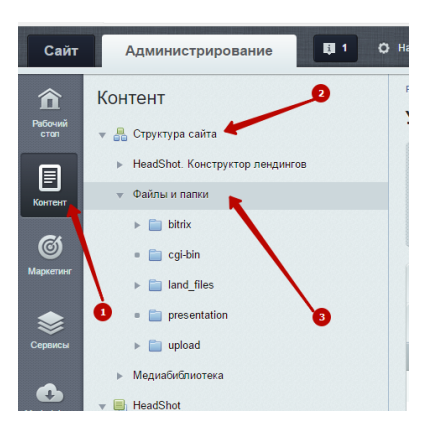

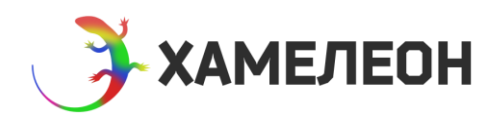

7. Переходим в подпапку, в которой установлено решение

#### 8. Открываем файл index.php

|  | ≡ | presentation    |           | 16.03.2017 19:59:15 | Папка              | 700 texha |
|--|---|-----------------|-----------|---------------------|--------------------|-----------|
|  | ≡ | 📄 upload        |           | 21.03.2017 20:01:55 | Папка              | 700 texha |
|  | ≡ | access.php 👜    | 26 Б      | 03.04.2017 12:51:19 | Скрипт РНР         | 644 texha |
|  | ≡ | 💿 .htaccess     | 1 КБ      | 06.04.2017 15:36:13 | Системный          | 600 texha |
|  | = | 👜 .htaccess.res | 1 КБ      | 03.04.2017 12:51:02 | Файл               | 644 texha |
|  | = | a 404.php       | 461 Б     | 16.03.2017 19:59:12 | Скрипт РНР         | 600 texha |
|  | = | a index.php     | 3.28 КБ   | 16.03.2017 19:59:12 | Скрипт РНР         | 600 texha |
|  | ≡ | 💼 land.xml      | 272.46 КБ | 16.03.2017 19:59:15 | Документ XML       | 600 texha |
|  | = | robots.txt      | 848 Б     | 16.03.2017 20:01:17 | Текстовый документ | 600 texha |

#### 9. Параметру «SEF\_FOLDER» устанавливаем значение «/»

| 100 |                                                                                                    |
|-----|----------------------------------------------------------------------------------------------------|
| 101 | MESSAGE 404 => 123                                                                                                    |
| 102 | <pre>// META DESCRIPTION =&gt; - ,</pre>                                                                                                    |
| 103 | ······································                                                                                                    |
| 104 | <pre>&gt; 'NEWS COUNT" =&gt; "20",</pre>                                                                                                    |
| 105 | <pre>&gt;&gt;&gt;&gt;PAGER BASE LINK ENABLE" =&gt; "N",</pre>                                                                                           |
| 106 | ···> ··?"PAGER DESC NUMBERING" => "N",                                                                                                    |
| 107 | <pre>PAGER DESC NUMBERING CACHE TIME" =&gt; "36000",</pre>                                                                                              |
| 108 | ···>··?"PAGER SHOW ALL" => "N",                                                                                                    |
| 109 | ····> ···>"PAGER SHOW ALWAYS" => "N",                                                                                                    |
| 110 | <pre>''' PAGER TEMPLATE" =&gt; ".default",</pre>                                                                                                    |
| 111 | ···>··PAGER TITLE" => "",                                                                                                    |
| 112 | ···>··>"PREVIEW TRUNCATE LEN" => "",                                                                                                    |
| 113 | ····>···>"SEF FOLDER" => "/",                                                                                                    |
| 114 | ···> ··>"SEF MODE" => "Y",                                                                                                    |
| 115 | ····> ··>"SET LAST MODIFIED" => "N                                                                                                    |
| 116 | ····> ··>"SET STATUS 404" => "Y",                                                                                                    |
| 117 | ····> ··>"SET TITLE" => "N",                                                                                                    |
| 118 | ····> ··>"SHOW 404" => "Y",                                                                                                    |
| 119 | SORT BY1" => "SORT",                                                                                                    |
| 120 | <pre>&gt;&gt;&gt;"SORT BY2" =&gt; "SORT",</pre>                                                                                                    |
| 121 | <pre>&gt;&gt;&gt;&gt;"SORT ORDER1" =&gt; "ASC",</pre>                                                                                                   |
| 122 | <pre>&gt;&gt;&gt;&gt;&gt;&gt;&gt;&gt;&gt;&gt;&gt;&gt;&gt;&gt;&gt;&gt;&gt;&gt;&gt;&gt;&gt;&gt;&gt;&gt;&gt;&gt;&gt;&gt;&gt;&gt;&gt;&gt;&gt;&gt;&gt;</pre> |
| 123 | ····> ··>"USE CATEGORIES" => "N",                                                                                                    |
| 124 | ····> ··>"USE FILTER" => "N",                                                                                                    |
| 125 | ····> ··>"USE PERMISSIONS" => "N",                                                                                                    |
| 126 | ····> ··>"USE RATING" => "N",                                                                                                    |
| 127 | ····> ··>"USE RSS" => "N",                                                                                                    |
| 128 | ····> ··>"USE SEARCH" => "N",                                                                                                    |
| 129 | ····> ··>"USE SHARE" => "N",                                                                                                    |
| 130 | <pre>&gt;&gt;&gt;&gt;&gt;&gt;&gt;&gt;&gt;&gt;&gt;&gt;&gt;&gt;&gt;&gt;&gt;&gt;&gt;&gt;&gt;&gt;&gt;&gt;&gt;&gt;&gt;&gt;&gt;&gt;&gt;&gt;&gt;&gt;&gt;</pre> |

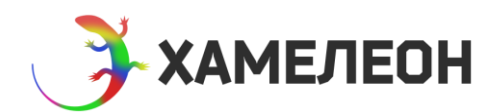

10. В начало добавляем строку define("SITE\_ID", "s2");

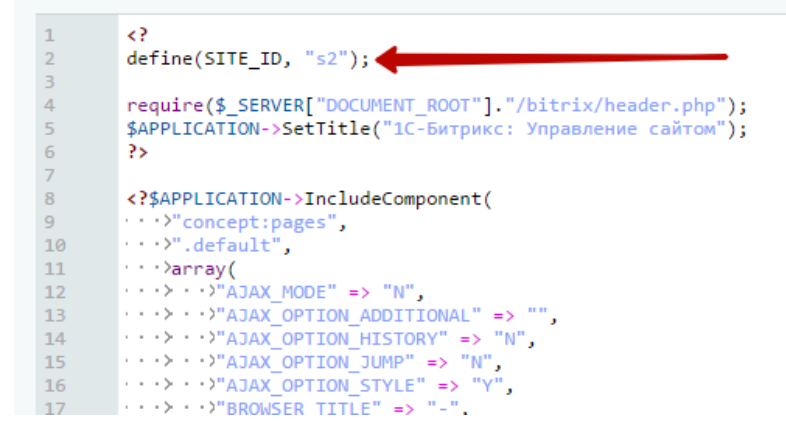

Где s2 – это ID сайта из настроек

- В некоторых случаях потребуется еще добавить строки: define("SITE\_TEMPLATE\_PATH", "/bitrix/templates/concept\_hameleon"); define("SITE\_TEMPLATE\_ID", "concept\_hameleon");
- 12. Выполняем настройки из «варианта 1» (страницы 2-4 этой инструкции). Обращаем внимание, что указывать новый домен у лендинга нужно в админке, а не в публичной части.

| Сайт Администрирование                                                           | U 4 O Hactpoins                                                          | поиск                          | . ۵           | <b>1</b> Максим Иванов В | Buairm RU - 🖃    | 🖈 😧 Помоща |
|----------------------------------------------------------------------------------|--------------------------------------------------------------------------|--------------------------------|---------------|--------------------------|------------------|------------|
|                                                                                  | Рабочийстоп » Контент » Лендинг-Хамелеон »<br>Вашилендинги ж<br>Фильтр + | Ваше пенденти                  | -             |                          |                  |            |
| Кантент * Избранное<br>* Ваши лендини                                            | Haseawie<br>Passen: Bepxiwa yposewi                                      | ÷                              | -             |                          |                  |            |
| <ul> <li>* Ваши опросы</li> <li>* Управление структурой: /bittix/temp</li> </ul> | Найти Отменить                                                           | 0                              | +             |                          |                  |            |
| Kneema                                                                           | Название                                                                 |                                | Порядок мение | Com                      | Актириость       | D          |
| ۵                                                                                | 🛁 🔚 Демо-сайт для модуля QUIZ-о                                          | просов                         |               | 1                        | 10 Да            | 48         |
| Серенсы                                                                          | Изменить                                                                 |                                |               |                          | 11 Да            | 71         |
| 6                                                                                | 🗐 🏠 Копировать в списке монту квар                                       | гир                            |               | ,                        | 12 Да            | 77         |
| Marketplace                                                                      | 🗑 💘 Удалить втно при пол                                                 | улке Хамелеона                 |               | 2                        | 20 Да            | 60         |
| \$                                                                               | 🗐 🗏 🛄 Лид-опросы бесплатно (ОТО-с                                        | ulz)                           |               | 2                        | 20 Да            | 62         |
| Настройни                                                                        | 🗐 🗏 🛄 Падарок ОТО                                                        |                                |               | 2                        | 20 Да            | 79         |
| Ваши лендинги: Лендин                                                            | г: Редактирование 🛓                                                      |                                | +             | Добавить лендинг         | 🗙 Удалить лен,   | динг       |
| Лендинг Базовые настройки                                                        | Контакты Шапка сайта Подв                                                | ал сайта Аналитика и Сервисы   | Обработка зая | вок Соответстви          | te 152-ФЗ С      | • I        |
| Настройки магазина Кастомизаци                                                   | ия Прочее SEO                                                            |                                |               |                          |                  |            |
| Изменить лендинг                                                                 |                                                                          |                                |               |                          |                  | -          |
|                                                                                  | Сайт доступен посетителям: 🥪                                             |                                |               |                          |                  |            |
|                                                                                  | Сортировка: 10                                                           |                                |               |                          |                  |            |
|                                                                                  | Название: Дем                                                            | о-сайт для модуля QUIZ-опросов | .0            | L.                       |                  |            |
| Идентификатор лендинга (обя                                                      | зательное поле, только латиница,<br>цифры, дефис и подчеркивание): quiz- | opros                          | 0             |                          | _                |            |
|                                                                                  | 🛛 Домен/поддомен:                                                        |                                |               |                          |                  |            |
| Сохранить Применить Отп                                                          | менить                                                                   |                                |               | + Coxpa                  | анить и добавить | Ŧ          |

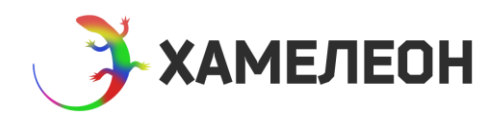

13. Проверяем, что по домену открывается нужная страница.

Если не работает, проверяйте, не допущена ли вами ошибка на каком либо из пунктов инструкции. Если всё по инструкции, но всё равно не работает пишите нам на <a href="https://www.hameleon@concept360.ru">https://www.hameleon@concept360.ru</a> – мы разберёмся в чём дело.

14. Повторяем пункты 1—5 для каждого подключаемого адреса.

#### Дополнительно

Чтобы избежать открытия внутренних страниц основного сайта по новому домену, необходимо произвести редирект всех внутренних страниц на главную с помощью конструкции

RewriteCond %{HTTP\_HOST} ^domen\.ru\$ [NC] RewriteCond %{REQUEST\_URI} !^/bitrix/ RewriteCond %{ENV:REDIRECT\_STATUS} ^\$ RewriteRule !(^\$|.\*\.(css|js|png|ico|svg|jpg|jpeg|tiff|gif|pdf|doc|docx|xls|xlsx)) / [R=301,L]

Если у Вас виртуальная машина Битрикс, а также в некоторых иных случаях конструкция может выглядеть так

RewriteCond %{SERVER\_NAME} ^domen\.ru\$ [NC] RewriteCond %{REQUEST\_URI} !^/bitrix/ RewriteCond %{ENV:REDIRECT\_STATUS} ^\$ RewriteRule !(^\$|.\*\.(css|js|png|ico|svg|jpg|jpeg|tiff|gif|pdf|doc|docx|xls|xlsx)) / [R=301,L]

Данное правило должно идти раньше правила из пункта 3.

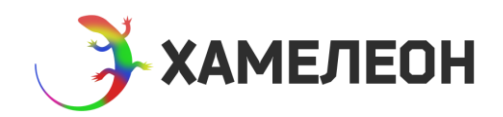

### Важно!

При выборе способа первичной установки (в корневую категорию или на «подпапку») обратите внимание на следующие моменты.

1. При установке на «подпапку» после установке параметру «SEF\_FOLDER» значение «/» перестанут работать технические адреса лендингов

| 🕣 Ваши лендинги                                                                 | × |
|---------------------------------------------------------------------------------|---|
| ● Демо-сайт для модуля QUIZ-опросов 🛛 🦻<br>└─→ quiz360.ru/                      |   |
| <u>Подбор колясы</u><br>└─→ quiz360.ru/kolasa/                                  |   |
| Квиз-лендинг по ремонту квартир<br>→ quiz360.ru/remont/                         |   |
| <u>Лид-опросы бесплатно при покупке Хамелеона</u><br>→ quiz360.ru/OTO-hameleon/ |   |
| <u>Лид-опросы бесплатно (OTO-quiz)</u><br>→ quiz360.ru/OTO-quiz/                |   |
| Подарок ОТО 🥏<br>—> quiz360.ru/OTO-quiz8881/                                    |   |
| <u>Лендинг с квизом для видеонаблюдения</u>                                     |   |

и, поэтому, при дальнейшей работе, чтобы добавить новый лендинг надо будет сразу после добавления элемента в инфоблоке «Список лендингов» делать ему привязку адреса по этой инструкции. В противном случае вы не сможете его посмотреть.

2. При этом, **при установке на «подпапку»** у вас есть возможность освободить «место под сайт» на лицензии Битрикса. Это можно сдлеать по этой инструкции - <u>https://goo.gl/NezFV7</u>

Смысл в «освобождении места» по сути, есть только на дорогих лицензиях (Малый бизнес, Бизнес, Эксперт).